## Utförlig instruktion för registrering i DiVA

Din uppsats måste vara godkänd och klar innan du kan registrera den i publikationsdatabasen DiVA. Uppsatsen ska omfatta även en redovisning av den gestaltande delen av examensarbetet och, om det har betydelse för den gestaltande delen, även en dokumentation av utställningen. Se till att du har den slutgiltiga versionen av uppsatsen tillgänglig som pdf-dokument. Du kan även bifoga ytterligare bilder (utöver de i uppsatsen) samt filmer och ljudfiler.

Du kan spara din registrering som ett utkast genom att klicka på *Avbryt/Spara utkast*. Utkastet hittar du sedan under *Mina utkast*.

Gå in på: https://konstfack.diva-portal.org/dream/login.jsf

Du loggar in med ditt vanliga användarnamn och lösenord (samma som du använder till datorinloggningen på Konstfack).

| Konstfack<br>University College of<br>Arts, Crafts and Design | Publikationer | KONSTENCE  |
|---------------------------------------------------------------|---------------|------------|
| Konstfacks bibliotek   Hjälp                                  |               | DiVA*      |
| Välkommen till DiVA!                                          |               | Language   |
|                                                               | Användarnamn: |            |
|                                                               |               | Logga in 🔿 |

Välj Lägg till publikation/Ladda upp filer.

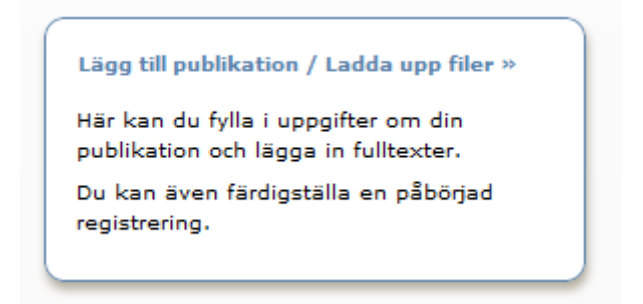

Publikationstypen **Studentuppsats** (Examensarbete) är redan förvalt, så du behöver bara trycka på **Fortsätt**.

| Välj publikationstyp ?         |  |
|--------------------------------|--|
| Studentuppsats (Examensarbete) |  |

Fyll i **efternamn**, **förnamn**, **födelseår** och **institution**. Är ni flera författare, klicka på **Ytterligare författare** så kommer det upp ett fält till. Du kan ta bort vald institution genom att klicka på det röda krysset. Fält med röd asterisk (\*) är obligatoriska och måste fyllas i. Du måste inte ange din epostadress, men om du gjort det får du en bekräftelse när uppsatsen/examensarbetet har publicerats.

| örfattare ?                    |               |                     |     |            |         |  |
|--------------------------------|---------------|---------------------|-----|------------|---------|--|
| Hämta sparade personupp        | gifter » Spa  | ra personuppgifte   | r » |            |         |  |
| Efternamn: *                   |               |                     |     | Föd        | elseår: |  |
| Bladberg                       |               |                     |     | 19         | 85      |  |
| Förnamn: *                     |               | Användarnamn:       |     |            |         |  |
| Severin                        |               |                     |     |            |         |  |
| Institution, avdelning eller p | program:      |                     |     |            |         |  |
| -                              | -             |                     | - 0 | Annat läro | säte »  |  |
| Grafisk Design & Illustration  | n, Graphic De | sign & Illustration |     |            |         |  |
| -                              |               | -                   |     |            | ×       |  |
| -orskargrupp:                  |               |                     | 1   |            |         |  |
|                                |               |                     |     |            |         |  |
| -post:                         |               |                     |     |            |         |  |

Fyll i **titel** och eventuell **undertitel**. Välj **språk**.

| Huvudtitei: *                             |                             |  |
|-------------------------------------------|-----------------------------|--|
| Klanglādan                                |                             |  |
| $I \times_2 \mathbf{x}^2 \mathbf{\Omega}$ | 🖹 🎬 🗿   HTML 🔲 🛷   MT - 114 |  |
| Undertitel:                               |                             |  |
| en undersökning                           |                             |  |
| I × <sub>2</sub> × <sup>2</sup> Ω         | 🖹 🛍 (A)   HTML 🔲 🛷   HT 114 |  |
| Språk: *                                  |                             |  |

Välj **uppsatsnivå**, **högskolepoäng** och **utbildningsprogram**. Program med \*Asterisk är äldre beteckningar som inte längre används. Ange **år** och **antal sidor**.

| amen ?<br>psatsnivå: *<br>älvständigt arbete på avancerad nivå (masterexamen)<br>skolepoäng: *<br>hp<br>ildningsprogram:<br>orytelling (Grafisk design & Illustration, Master)<br>ne /kurs:<br>rerligare examen »           |  |
|----------------------------------------------------------------------------------------------------|--|
| psatsnivå: *<br>älvständigt arbete på avancerad nivå (masterexamen)<br>gskolepoäng: *<br>hp<br>ildningsprogram:<br>orytelling (Grafisk design & Illustration, Master)<br>ne /kurs:<br><b>v</b><br><b>ierligare examen</b> » |  |
| älvständigt arbete på avancerad nivå (masterexamen)          gskolepoäng: *         hp         vildningsprogram:         orytelling (Grafisk design & Illustration, Master)         ne /kurs:         verligare examen »    |  |
| gskolepoäng: * hp ildningsprogram: orytelling (Grafisk design & Illustration, Master) ne /kurs:  cerligare examen »                                                                                                    |  |
| hp  wildningsprogram: orytelling (Grafisk design & Illustration, Master) ne /kurs: terligare examen »                                                                                                    |  |
| ildningsprogram:<br>orytelling (Grafisk design & Illustration, Master)<br>ne /kurs:<br>terligare examen »                                                                                                    |  |
| orytelling (Grafisk design & Illustration, Master) ne /kurs: terligare examen »                                                                                                    |  |
| rne /kurs:                                                                                                    |  |
| terligare examen »                                                                                                    |  |
| terligare examen »                                                                                                    |  |
|                                                                                                    |  |
| ehållskategori ?                                                                                                    |  |
| Konstnärligt arbete                                                                                                    |  |
| riga uppgifter ?                                                                                                    |  |
| * Antal sidor:                                                                                                    |  |
| 12 55                                                                                                    |  |

Ange en **nationell ämneskategori**, **utbildningsprogram** och en **ämneskategori för Uppsök** (utan dem kommer din uppsats inte att publiceras i Uppsök). Du kan ange flera ämneskategorier. (Bra att veta: BI:s uppsatser hamnar oftast i ämneskategorin pedagogik.) Skriv in nyckelord för att underlätta för andra att hitta uppsatsen, och välj språk för nyckelorden. Du kan ange nyckelord på flera språk, klicka bara på *Nyckelord på annat språk*.

| Välj nationell ämnesk | ategori »                             |                     |
|-----------------------|---------------------------------------|---------------------|
| Design, Design (60406 | 5)                                    | x                   |
| Jppsök ämneskategor   | i*?                                   |                     |
| konstnärligt arbete   |                                       | •                   |
| ivckelord ?           |                                       |                     |
| Högtider, Vasaloppet  | , Sociologi, Etnicitet, Konstutställr | ningar, Knäckebröd, |
|                       |                                       |                     |
| Språk:                |                                       |                     |

Lägg till ett **abstract**. Nämn att examensarbetet består av en skriftlig och en gestaltande del och redogör kort för båda. Ditt abstract ska vara på samma språk som uppsatsen, men gärna även på svenska/engelska utöver det. Välj *Ytterligare abstract* för att lägga till ett på annat språk.

| втр                                                  | 🦕 🗙   🔚 🗄                                                             | Paragraph                                                          | -                                                          | $\mathbf{a} \mid \mathbf{\Omega}$          | 📐   НТМL 📃                                     | IN 19                           | 14      |
|------------------------------------------------------|-----------------------------------------------------------------------|--------------------------------------------------------------------|------------------------------------------------------------|--------------------------------------------|------------------------------------------------|---------------------------------|---------|
| written wit<br>types des<br>"coherent<br>of the circ | th this concept<br>cribed by text<br>written messa<br>cumstances in v | in mind. Most<br>heory. The co<br>ge is complet<br>which it was cr | written works<br>oncept of "tex<br>ed and needs<br>eated." | fall within a<br>t" becomes<br>to be refer | a narrow rang<br>relevant if/v<br>red to indep | je of the<br>when a<br>endently | • III • |
| Path: P                                              |                                                                       |                                                                    |                                                            |                                            |                                                | Words:248                       | 1       |
| Språk:                                               |                                                                       |                                                                    |                                                            |                                            |                                                |                                 |         |
| Engelska                                             |                                                                       | -                                                                  |                                                            |                                            |                                                |                                 |         |

Ange vem som varit din **handledare**. Har du haft flera handledare, klicka på *Ytterligare handledare*. För att ange annat lärosäte än Konstfack, klicka på *Annat lärosäte*.

| lämta sparade person    | uppgifter » Spara personuppgifter » |
|-------------------------|-------------------------------------|
| fternamn:               | Akademisk titel:                    |
|                         |                                     |
| örnamn:                 | Användarnamn:                       |
|                         |                                     |
| nstitution, avdelning e | ller program:                       |
| -                       | Annat lärosäte »                    |
| -post:                  |                                     |
|                         |                                     |
|                         |                                     |

Om din uppsats innehållit material som av upphovsrättsliga skäl eller på grund av Personuppgiftslagen (PUL) tagits bort innan publiceringen så ange det i **anmärkning**sfältet.

| Anmärkning ? |  |  |
|--------------|--|--|
| _            |  |  |
|              |  |  |
|              |  |  |

Du kan spara din registrering som utkast genom att klicka på *Avbryt/Spara utkast*. Påbörjade registreringar hittar du under *Mina utkast*.

När fälten är ifyllda går du vidare genom att klicka på *Fortsätt* längst ner till höger.

|   | + | Tillbaka | Avbryt / Spara utkast | Fortsätt | + |
|---|---|----------|-----------------------|----------|---|
| - |   |          |                       |          |   |

Ladda upp din PDF-fil av examensarbetet (OBS! Det ska vara den slutgiltiga, godkända versionen!) Klicka på **Välj fil** och leta upp den fil som ska laddas upp. Du kan ta bort en uppladdad fil genom att klicka på det röda krysset till höger om den. **OBS! Det går att ladda upp fler filer än bara PDFrapporten, t.ex. bilder, texter, filmer och ljudfiler!** Du får inte ha med några bilder eller annat som du inte har upphovsrätten till i din uppsats. Läs igenom och godkänn **Publiceringsvillkoret** och klicka till sist på **Fortsätt**.

| fulltext                                                                                                    | <b>X</b> |
|----------------------------------------------------------------------------------------------------|----------|
| Filen ska göras tillgänglig nu.                                                                                                    |          |
| Jag godkänner publiceringsvillkoret »                                                                                                   |          |
| Kommentar till DiVA-administratör                                                                                                    |          |
|                                                                                                    |          |
|                                                                                                    | /        |
|                                                                                                    |          |
| Ladda upp fil ?                                                                                                    |          |
| Titel: Klanglådan: en undersökning                                                                                                    |          |
| Тур: *                                                                                                    |          |
| fulltoyt                                                                                                    |          |
|                                                                                                    |          |
| Namnge fil:                                                                                                    |          |
| Klanglådan                                                                                                    |          |
|                                                                                                    |          |
| Sekretess Diarienummer:                                                                                                    |          |
| När ska filen göras fritt tillgänglig? *                                                                                                |          |
|                                                                                                    |          |
| 🖳 Gör fritt tillgänglig senare                                                                                                    |          |
|                                                                                                    |          |
| C Endast arkivering                                                                                                    |          |
| Endast arkivering     Print-on-demand                                                                                                   |          |
| <ul> <li>Oor mit unganging senare</li> <li>Endast arkivering</li> <li>Print-on-demand</li> <li>Väli fill Ingen fil har valts</li> </ul> |          |

Granska uppgifterna, om ingenting behöver ändras, klicka på **Publicera**. **När du har skickat in din uppsats granskas den av en administratör på din institution innan den publiceras**. Du kan därför inte se din uppsats direkt efter att du har registrerat den. När administratören har publicerat uppsatsen kan du hitta den via <u>DiVA</u>, <u>Uppsök</u>, <u>uppsatser.se</u> och söktjänster som <u>Google</u>.

Om du har angett din e-postadress får du en bekräftelse när uppsatsen/examensarbetet har publicerats.